● <u>2017年9月20日 (水) 10:00</u>より、「GLOOBE 2018」「GLOOBE VR Ver.2」の最新版プログラムの提供が始まります。

# 最新版プログラムをダウンロードしてご利用ください!

GLOOBE 2018 最新版プログラムへの更新手順

Japanese Building Information Modeling CAD System

P1~5をご覧ください。

## GLOBE R ver.2 の更新手順はP6・7をご覧ください。

最新版への更新は、「FCコンシェルジュ」から行えます!

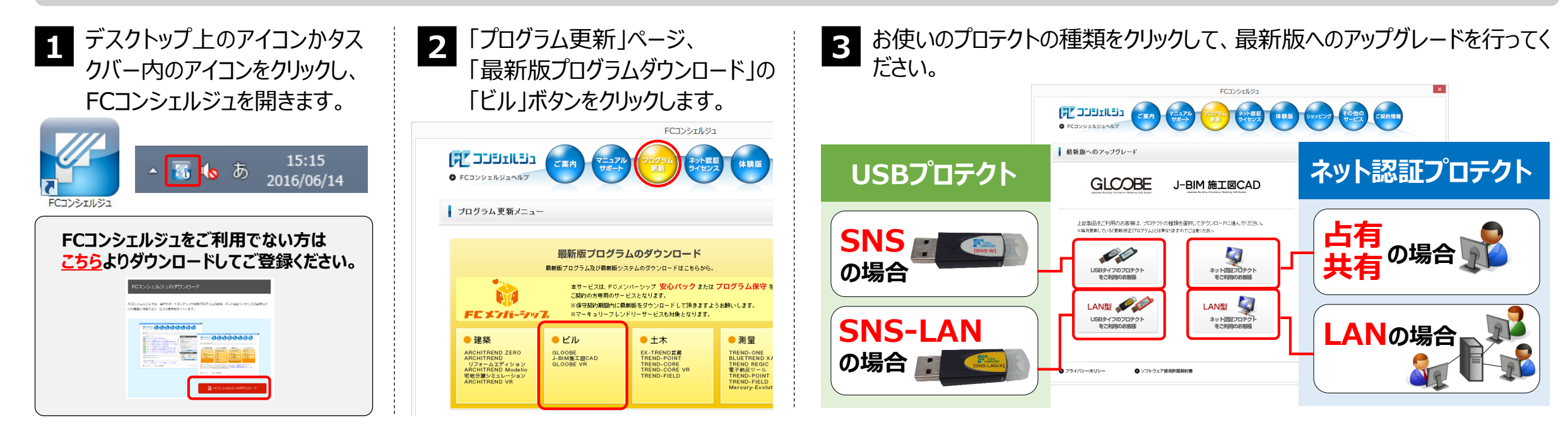

●ご利用には、インターネット回線への接続が必要になります。お客様の通信環境によっては、ダウンロードにお時間を要する場合もございます。
 ●インストール作業をする前に、必ずデータのバックアップを行って下さい。

#### 福井コンピュータアーキテクト株式会社 201709

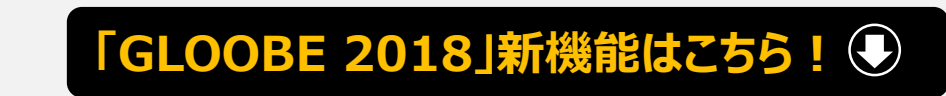

※FCメンバーシップ「安心パック」「プログラム保守パック」、または「レンタル商品」をご契約されているお客様が対象です

# ネット認証プロテクト 占有/共有の場合

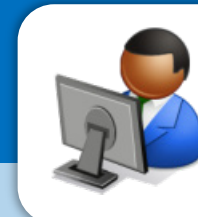

GLOBE 2018 Japanese Building Information Modeling CAD System

### 下記の手順で更新をお願いします。

※開発中につき、一部記載が異なる場合がございます。ご了承下さい。

| 「ログラム更新                                                                                                    | -==×                                                                                                    |                                          |                                                                                                    | 9299 9-ビス ご員防備権                                                                                                    |
|----------------------------------------------------------------------------------------------------|----------------------------------------------------------------------------------------------------|------------------------------------------|----------------------------------------------------------------------------------------------------|----------------------------------------------------------------------------------------------------|
|                                                                                                    |                                                                                                    |                                          |                                                                                                    |                                                                                                    |
| ביצאונ                                                                                                    | 最新版プ<br>8#570/54%                                                                                                    | ログラムのダウンロード<br>5個細胞システムのダウンロードはこちらか      | <del>6</del> .                                                                                                    | 更新プログラム<br>こ600中のプログラムを現象ビルドの<br>それします。                                                                                                    |
| FEXT                                                                                                    | オサービスは、PGスソバーシップ 安心パック または プログラム保守 を<br>ご時から外帯的ウービスをおります。<br>FE よブパトーディアス<br>ペキャキョン・コン・フレンド・ケービスのと称えたのは小します。<br>ペマーキョン・コン・フレンド・ケービスのと作者となります。                                                                                                    |                                          | <ul> <li>自動で更新する<br/>ソフトウェアの自動更新</li> </ul>                                                                                              |                                                                                                    |
| <ul> <li>建築<br/>ARCHITERDO 2E<br/>ARCHITERDO<br/>リフォーム支援する<br/>ARCHITERDO ME<br/>単常分類シポコレージ<br/>ARCHITERDO VE</li> </ul> | RO<br>18 20<br>18 20<br>18 | • ±*                                     | 利量<br>TREMD-ONE<br>BULTREND XA<br>TREMD REGIC<br>軍事編型コール<br>TREMD-PICINT<br>TREMD-PICINT<br>TREMD-PICINT<br>TREMD-PICINT<br>TREMD-PICINT | 自動更新設定 ロールバック<br>● 位別ダウンロード<br>マスタボラングレールの実計<br>自動素新がうまくいかないう                                                                                                    |
|                                                                                                    |                                                                                                    |                                          |                                                                                                    |                                                                                                    |
| 「FCコンシ<br>「ビル」を選                                                                                                    | ィエルジュ<br>選択し、                                                                                                    | 」を起動し<br>「ネット認証                          | 、「プロ!<br>Eプロテ!                                                                                                    | ブラム更新」 <sup>;</sup><br>フト」をクリック                                                                                                    |
| 「FCコンシ<br>「ビル」を選                                                                                                    | /エルジュ<br>選択し、                                                                                                    | .」を起動し<br>「ネット認語<br>                     | √、「プログ<br>Ĕプロテク<br>™                                                                                                    | ブラム更新」<br>フト」をクリック                                                                                                    |
| 「FCコンシ<br>「ビル」を追<br>(だコンジェII)<br>・ FG2/23424                                                                             | イエルジュ<br>選択し、                                                                                                    | 」を起動し<br>「ネット認語<br>FEI9214               | 、「プロ!<br>Eプロテ!<br>ジ 835 (***                                                                                                    | ブラム更新」<br>フト」をクリック                                                                                                    |
| 「FCコンシ<br>「ビル」を追<br>「Cコンコリル」<br>・ FCコンコレル」<br>・ FCコンコレル」<br>・ FCコンコレル」<br>・ FCコンコレル                                      | イエルジュ<br>選択し、<br><sup>533</sup> こ。<br><sup>7900-F</sup><br>OOBE                                                                                                    | 」を起動し<br>「ネット認言<br>デーション・<br>J-BIM 施工図CA | 、「プロ!<br>Eプロテ!<br><sup>32</sup> *** (*                                                                                                   | ブラム更新」:<br>フト」をクリッグ                                                                                                    |
| 「FCコンシ<br>「ビル」を通<br>「ごコリエ」<br>・Cコリエは、<br>・Cコリエは、<br>・Cコリエは、<br>を取取へのマー<br>」<br>上記版SFCT                                   | マエルジュ<br>選択し、<br>ニュ (この)<br>フクレード<br>COBE                                                                                                    |                                          | へ「プログ<br>Eプロテク<br>53<br>59 000 (20<br>59 000 (20<br>59 000 (20)                                                                          | ブラム更新」;<br>フト」をクリッグ<br>(2000) (2000)<br>(2000) (2000)<br>(2000) (2000) (2000)<br>(2000) (2000) (200 |

「ネット認証プロテクト」をクリックします。

|                                                                            | FCコンシェルジュ                                                                                                    |                                                                                                    |
|----------------------------------------------------------------------------|----------------------------------------------------------------------------------------------------|----------------------------------------------------------------------------------------------------|
|                                                                            | A ネットをE (体験版 ショッピング その他の この時間                                                                                                    | AH                                                                                                    |
| プロテクトの更新                                                                   |                                                                                                    |                                                                                                    |
| コテクト選択面面に戻る (ネット認証ブロテクトを選択)                                                |                                                                                                    |                                                                                                    |
| フログラムを更新する前に、ネッ<br>ライセンスの更新作業を行ってく<br>「ライセンスの更新作業を行ってく<br>「ライセンスの更新作業を行ってく | ト部語ライセンスセンターより<br>ださい。<br>いって国際があい。                                                                                                    |                                                                                                    |
| キット記録ライセンスの原用面面にした新本タン<br>(認証されていない場合は認証してください。)                           | and theels                                                                                                    |                                                                                                    |
| 更新後、「次へ:最新版プログラムのダウンロード                                                    | 画面へ」にお進みください。                                                                                                    |                                                                                                    |
| 画面の案内に                                                                     | 沿ってライセンスを更新しま                                                                                                    | ます。                                                                                                    |
| 画面の案内に                                                                     | 治ってライセンスを更新しま                                                                                                    | ます。                                                                                                    |
| 画面の案内に                                                                     | 2-9ネット認証ライセンス:設定:                                                                                                    | ます。                                                                                                    |
| 画面の案内に<br>福井コンピュ                                                           | 2-9ネット認証ライセンスを更新しま                                                                                                    | ます                                                                                                    |
| 画面の案内に<br>福井コンビ<br><sup>店有モード</sup> 体験モード<br>力990-101                      | 2-9ネット認証ライセンスを更新しま<br>2-9ネット認証ライセンス:設定:<br>メモ・履歴編集                                                                                                    | ます。                                                                                                    |
| 画面の案内に                                                                     | 2-9ネット認証ライセンスを更新しま<br>1-9ネット認証ライセンス:設定:<br>メモ・風歴編集                                                                                                    | ます。                                                                                                    |
| 画面の案内に                                                                     | この、この、この、この、この、この、この、この、この、この、この、この、この、こ                                                                                                    | ます                                                                                                    |
| 画面の案内に                                                                     | 2-9ネット認証ライセンスを更新しる<br>2-9ネット認証ライセンス:設定:<br>メモ・履歴編集<br>(識別名内線番号など)<br>(識別名内線番号など)                                                                                  | ます。                                                                                                    |
| 画面の案内に                                                                     | 2-9 ネット認証ライセンスを更新しま<br>2-9 ネット認証ライセンス:設定:<br>メモ・履歴編集<br>(値別名内線番号など)<br>(情報を取得し、アグリケーションを使用できるようにします。<br>500期限の更新や、再認証を行います。                                       | 「」<br>(<br>(<br>)<br>(<br>)<br>)<br>(<br>)<br>(<br>)<br>(<br>)<br>(<br>)<br>(<br>)<br>(<br>)<br>(<br>)<br>(<br>)<br>(<br>)<br>(<br>)<br>(<br>)<br>(<br>)<br>(<br>)<br>(<br>)<br>(<br>)<br>(<br>)<br>)<br>(<br>)<br>(<br>)<br>(<br>)<br>(<br>)<br>(<br>)<br>(<br>)<br>(<br>)<br>(<br>)<br>(<br>)<br>(<br>)<br>(<br>)<br>(<br>)<br>(<br>)<br>(<br>)<br>(<br>)<br>(<br>)<br>(<br>)<br>(<br>)<br>(<br>)<br>(<br>)<br>(<br>)<br>(<br>)<br>(<br>)<br>(<br>)<br>)<br>(<br>)<br>(<br>)<br>(<br>)<br>(<br>)<br>)<br>(<br>)<br>(<br>)<br>(<br>)<br>(<br>)<br>(<br>)<br>(<br>)<br>(<br>)<br>(<br>)<br>(<br>)<br>(<br>)<br>(<br>)<br>(<br>)<br>)<br>(<br>)<br>(<br>)<br>)<br>(<br>)<br>(<br>)<br>)<br>(<br>)<br>)<br>(<br>)<br>)<br>(<br>)<br>)<br>(<br>)<br>)<br>(<br>)<br>)<br>)<br>(<br>)<br>)<br>)<br>(<br>)<br>)<br>)<br>(<br>)<br>)<br>)<br>(<br>)<br>)<br>)<br>(<br>)<br>)<br>)<br>(<br>)<br>)<br>)<br>(<br>)<br>)<br>)<br>)<br>(<br>)<br>)<br>)<br>)<br>)<br>(<br>)<br>)<br>)<br>)<br>)<br>)<br>)<br>(<br>)<br>)<br>)<br>) |
| 画面の案内に                                                                     | 2-9 ネット認証ライセンスを更新しま<br>2-9 ネット認証ライセンス:設定:<br>(識別名内線番号など)<br>(識別名内線番号など)<br>(情報を取得し、アプリケーションを使用できるようにします。<br>取利限の更新や、再認証を行います。<br>認知し、他のPC/ユーザーでプロダクトIDを使用できるようにしま | 「リッ・<br>ます」                                                                                                    |
|                                                                            |                                                                                                    | 「リッ・<br>ます」<br>「<br>で<br>ほ<br>す。<br>13:28                                                                                                    |

|                                                                                                    | 20754 20182 (\$88 91552) - 1080<br>21 21 21 21 21 21 21 21 21 21 21 21 21 2                                                                                          |     |
|----------------------------------------------------------------------------------------------------|----------------------------------------------------------------------------------------------------|-----|
| プロテクトの更新                                                                                                    |                                                                                                    |     |
| 《 プロテクト確認面面に厚え (ネット認証プロテクトを研究)                                                                                                    |                                                                                                    |     |
|                                                                                                    | 次へ:最新版プログラムのダウンロード画面へ                                                                                                    |     |
| 次へ:最新版プログラム                                                                                                    | のダウンロード画面へ」を選択します。                                                                                                    |     |
| 次へ:最新版プログラム<br>最新版へのアップグレード:プログラム:<br>プロテクト選択画面に戻る (ネット認証プロテクト名<br>ダウンロードするプログラムを選択                                                    | のダウンロード画面へ」を選択します。                                                                                                    |     |
| 次へ:最新版プログラム<br>最新版へのアップグレード:プログラム:<br>プロテクが選択画面に戻る (ネット翻訳フロテクトを<br>ダウンロードするプログラムを選択<br>● GLOOBE 2018                                   | のダウンロード画面へ」を選択します。<br><sup>ウンロード</sup><br><sup>銀R</sup><br>JJストよりダウンロードを行ってください。<br>GLOOBE 2018                                                                      |     |
| 次へ:最新版プログラム<br>最新版へのアップグレード:プログラム<br>プロテクト構成画面に戻る (ネット認証プロテクト4<br>ダウンロードするプログラムを選択<br>● GLOOBE 2018<br>J-BIM施工図CAD 2018<br>GLOOBE 2017 | DOダウンロード画面へ」を選択します。<br>ウンロード<br>BRR<br>リストよりダウンロードを行ってください。<br>GLOOBE 2018<br>9月版<br>* はじめにお読みください<br>* くらつのBE EXCELTPIくとダウシロード (53/88)<br>* のいつアイル全体をダウンロード (53/88) | 085 |

#### ●インターネットから直接インストール【推奨】

プログラムのダウンロードとインストールを連続して行います。より早くセットアップを行いたい方にお勧めです。

#### ●DVDファイル全体をダウンロード

GLOOBE2018をDVDイメージでダウンロードします。

複数台でお使いの場合や、インターネットに接続できないコンピュータがある場合には、DVDイメージを共有してお使いください。

#### クライアント クライアント 「サーバを更新」してから「クライアントPCに最新版プログラムをインストールしてください。 サーバー <・開発中につき、一部記載が異なる場合がございます。ご了承下さい。 サーバーにFCコンシェルジュが無い場合は、更新ファイル クライアントPCに、最新版プログラムをインストールします サーバーを更新します ご注意 のダウンロードは、クライアントPCで行ってください。 お使いのプロテクトタイプを選択します サーバーの更新を行います 3 お使いのプロテクトタイプを選択します 最新版へのアップグレード:プログラムダウンロード プロテクト選択画面に戻る (ネット認証[LAN]プロテクトを選択 ダウンロードするプログラムを選択 リストよりダウンロードを行ってください。 ●管理プログラムを更新します C本内 マニュアル 2070A 200世日 年115 (FL SUBILIS) (FR (FL) (FL) (FL) (FL) (FL) • GLOOBE 2018 **GLOOBE 2018** ダウンロードした [netlan |フォルダを、サーバーで 9月版 最新版へのアップグレ J-BIM施工図CAD 2018 プログラム更新メニ: 最新族へのアップグレ ▼ はじめにお読みください 実行し、画面の案内に沿って更新します。 GLCOBE J-BIM 施工図CAD GLOOBE 2017 ▼インターネットから直接インストール【推奨】 最新版プログラムのダウンロー GLCOBE J-BIM 施工図CAD 最新版プログラムのダウンロー )ファイル全体をダウンロード (3.1GB) ファイルを LENGS:YOROS&#1.705 0009-170707070-5-0-1-821090888 \*\* NB170791 実行します 0 (R 45 ●測量 ● 키모 • P.IV +木 00 netlan SLOOM JOINSTROAD LOOM 15日タイプのプロテクト をご利用のお前期 TREND-CORE TREND-CORE VII TREND-FIELD TREND-FIELD 0009170707070 LANE 471-1000 画面の案内に沿って ※クライアントPCでダウンロー 「サーバー」 ドした場合も同様です。 インストールを行います。 「FCコンシェルジュ」を起動し、「プログラム更新」を押して「ビル」 を選択し、「ネット認証プロテクト LAN型」をクリックします。 ●ライセンス情報を更新します 「FCネット認証ライセンスLANモードサービス 「FCコンシェルジュ」を起動し、「プログラム更新」を押して「ビル」 を選択し、「ネット認証プロテクト LAN型」をクリックします。 コントロール」を起動します。「ライセンス認証」 -ビス更新ファイルをダウンロードします を押し、画面の案内に沿って更新します。 最新版プログラムをインストールします ST FC ネット認証ライセンス LANモード サービスコントロール 5 ※詳細な手順は、「はじめにお読みください」をご覧下さい。 接続方式:名前付きバイブ ライセンス認証。 自動認証更新情報: 次回は 2012/10/17 00:00 (自動調整) に自動更新予定です サービス利用 アガリケーション オガショ **19**93 こ第月 - マニュアル 7527A ネット発音 サポート 7527A キット発音 サイビンス 体制版 ショッピング モットのの こよけ用作 BLUETREND > ●インターネットから直接インストール【推奨】 בינות ברב לא 停止 LUFTREND XA #18 プロテクトの 更新 LUETREND XA 規場管理 最新に更新 BLUETREND XA 現地管理 BLUETREND XA フリーフォーマット BLUETREND XA ブロットマーク作 BLUETREND XA の地区号登録 BLUETREND XA 構造物計量計算 BLUETREND XA パークサレック プログラムのダウンロードとインストールを連続して行います。 サーバー接続 ユーザー一覧-より早くセットアップを行いたい方にお勧めです。 、ット認証(LANタイプ)をご利用のお客様は、サービスアプリケーションの オプション利用 プロテクトの更新 更新ファイルをダウンロードしてサーバーの更新を行ってください。 BLUETREND XA シンボルブロット BLUETREND XA 30ビューアー BLUETREND XA トラバース計算 BLUETREND XA 注トラバース計算 BLUETREND XA 用地境界点計算 RUIFTREND XA 用地境界点計算 ● DVDファイル全体をダウンロード サービス設定。 Comparison (Comparison) 《 プロテクト選択画面に戻る (ネット認証LAN)プロテクトを選択) 閉じる GLOOBE2018をDVDイメージでダウンロードします。 FCコンシェルジュ × ネット認証(LANタイプ)をご利用のお客様は、サービスアプリケーションの サービスアプリケーション更新ファイルを尽ウンロー 更新ファイルをダウンロードしてサーバーの更新を行ってください。 複数台でお使いの場合や、インターネットに接続できない ト総証LANサービスのダウンロードに成功しました。 ンロードされたフォルダを開きます。こちらのファイルを使ってインストールを実行し D作業は サーバーの笹根素が行ってくだす ヽ:最新版プログラムのダウンロード面面へ にお進みくださ。 コンピュータがある場合には、DVDイメージを共有してお ОК 使いください。 サーバーの更新が完了後、 次へ:最新版プログラムのダウンロード画面へ 「サービスアプリケーション更新ファイルをダウンロード」をクリックし、 クライアントPCに プログラムをインストールします 画面の案内に沿って、サービス更新ファイルをダウンロードします。 「次へ:最新版プログラムのダウンロード画面へ」を選択します。

LOOBE2018セットアップへようこそ

7073148.GL00862018832/E1-92-6272-86.87.2

# SNSタイプ (USBプロテクト)の場合

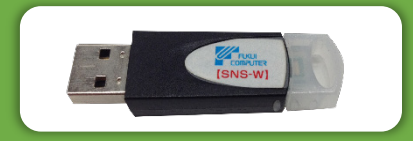

GLOGBE 2018 Japanese Building Information Modeling CAD System

## PCにプロテクトを装着し、下記の手順で更新をお願いします。

#### ※開発中につき、一部記載が異なる場合がございます。ご了承下さい。

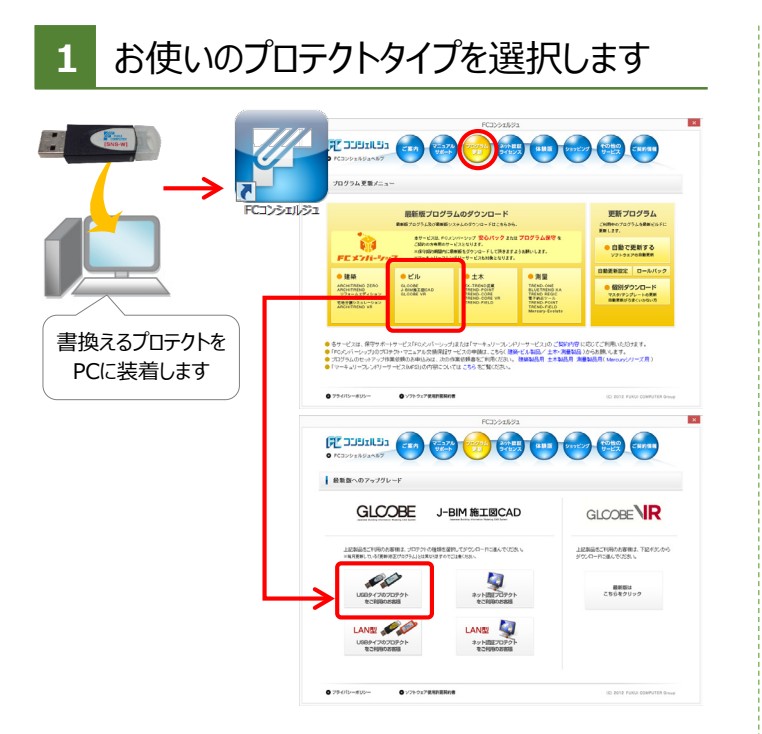

「FCコンシェルジュ」を起動し、「プログラム更新」を押して「ビル」を 選択し、「USBタイプのプロテクト」をクリックします。

| 2               | プロテクト情報を更新します                                         |                                                                                          |                                |  |  |  |
|-----------------|-------------------------------------------------------|------------------------------------------------------------------------------------------|--------------------------------|--|--|--|
| o FCay          | <b>JJJILJ</b> J<br>VIRJANK7                           | 270 72994 2015E<br>21 21 2127                                                            | ANE 02500 (080)<br>9-57 (5850) |  |  |  |
| プロテ<br>≪ プロテクト3 | <b>ハの更新</b><br>駅画面に戻る (USBタイプのプロテクトを)                 | MHR)                                                                                     |                                |  |  |  |
|                 | ご利用中のブロ:<br>最新版をご利用(                                  | テクトの情報が更新されていま<br>になる前に、プロテクトの書き                                                         | きす。<br>換えを行ってください。             |  |  |  |
|                 | ご利用中の製品シリ<br>未製品ララス内の2<br>リリース日:****/**<br>更新を実行する前に2 | アル: ↓<br>はな。<br>前回更新日 ****/**/**<br>防装み 23.い。</th <th>再続い<br/>プロテクトの書き換えを<br/>実行します</th> | 再続い<br>プロテクトの書き換えを<br>実行します    |  |  |  |
|                 |                                                       | No.                                                                                      |                                |  |  |  |
|                 | パソコンに装着し<br>シリアルNo.が表                                 | たプロテクトの<br>示されます。                                                                        |                                |  |  |  |
|                 | パソコンに装着し<br>シリアルNo.が表                                 | たブロテクトの<br>示されます。                                                                        |                                |  |  |  |

シリアルNo.を確認し、 「プロテクトの書き換えを実行します」をクリックします。

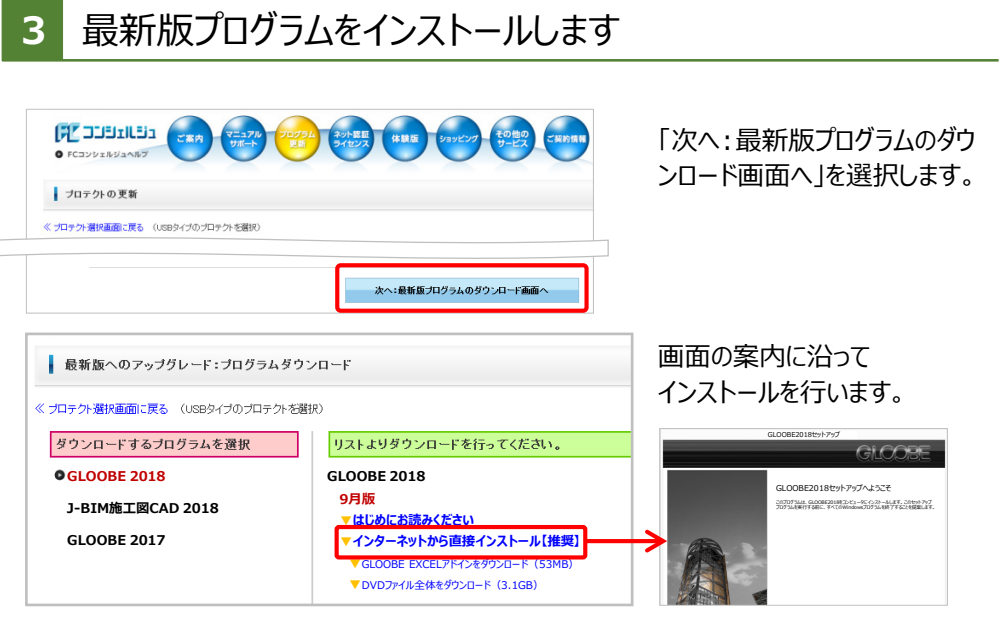

※詳細な手順は、「はじめにお読みください」をご覧下さい。

#### ●インターネットから直接インストール【推奨】

プログラムのダウンロードとインストールを連続して行います。より早くセットアップを行いたい方にお勧めです。

#### ● DVDファイル全体をダウンロード

GLOOBE 2018をDVDイメージでダウンロードします。複数台でお使いの場合や、インターネットに接続できな いコンピュータがある場合には、DVDイメージを共有してお使いください。

SNS-LANタイプ(USBプロテクト)の場合

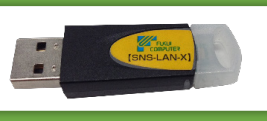

### 最新版プログラムへの更新手順については、電話サポートセンターまでお問い合わせをお願いします。

## GLCOBE 2018 新機能のご紹介

プレゼンテーションを中心に、より利用しやすい機能を新たに取り入れました。今後、BIMモデルから維持管理へと発注者が望む時代が そこまで来ています。BIM-FMのプラットフォームになるべく、また一つ進化したGLOOBEでトータルマネジメントを実現します。

#### 2017年9月20日 GLOOBE2018 New Release J-BIM Officialサイト http://j-bim.gloobe.jp/ J-BIM 使素

オプション

#### モデル比較

デザイン検討や、意匠/構造の比較検討が簡単に行 えるようになりました。複数のモデルを重ねたり並べたり、 モデルを比較検討した内容を雲形で保存し変更指 示することが可能になります。変更指示や修正後の チェックなど、さまざまな用途で使い道がひろがります。

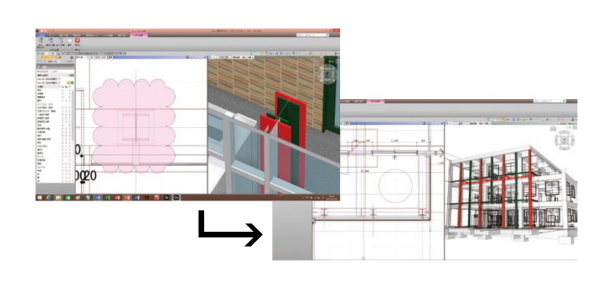

#### フォトモンタージュ

計画中の建物モデルと現況写真との背景合成が容易になりました。計画地に完成した後の建物と周辺のイメージがわかりやすく、用途や景観に合わせた提案が可能になります。

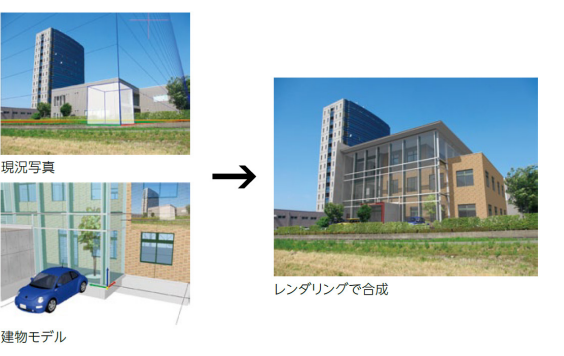

#### FMの見える化「GLOOBE Model Viewer 出力」

BIMとFMを繋ぐ「FM連携」の機能を備えたGLOOBEがさらに進化し、BIM-FMを「見える化」するビューワーアプリ 「GLOOBE Model Viewer」が登場。GLOOBEで作成したBIMモデルを視覚的に確認でき、部材を選択すること でオブジェクトのプロパティ情報を表示し、面積や性能などを確認可能。部屋・設備・部品などのリストから、選択した オブジェクトを中心に視点を移動したり、オブジェクトごと、階ごとに表示/非表示の切り替えを行うことで、天井裏や 壁体内の配管などを簡単に表示するなど、誰でも直感的に操作できます。またBIMモデルの動作を軽くする技術も 開発。ハイスペックなPCでなく、タブレット等でもデータを持ち出すことが可能で保守点検など、現地確認をする時

にも役立ちます。GLOOBEのBIMモデルを「株式会社FM システム」の施設台帳・設備台帳などを管理する「FINE-WEBS」と連携<sup>※1</sup>することで、ビューワーから直接台帳を開 いたり、台帳からビューワーを開くことが可能。点検時にその まま台帳へ記入することが可能となります。<sup>※2</sup>

※1:GLOOBEと「FINE-WEBS」との連携には、㈱FMシステムの「FINE-WEBS」とGLOOBE オプションプログラム「FM連携」が必要です。

※2:各種台帳と「GLOOBE Model Viewer」との連携には、ビューワーアプリ「GLOOBE Model Viewer」と像FPやシステムの「FINE-WEBS」、インターネットの接続環境が必要です。 ※「GLOOBE Model Viewer」は弊社WEBサイト「J-BIM Official」からダウンロードできます。 「GLOOBE Model Viewer」で閲覧可能なデータを出力するには、GLOOBE本体とオブション ソフト「GLOOBE Model Viewer 出力」が必要です。

#### 光る看板

オブジェクト作成において、板状・壁状の立体が作成し やすくなりました。板状・壁状の面を簡単に光らせること もできます。プレゼン品質の向上につながります。

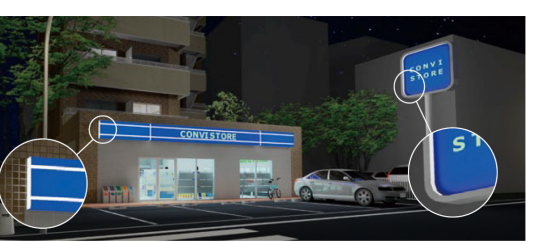

発光面を使ったサインボード

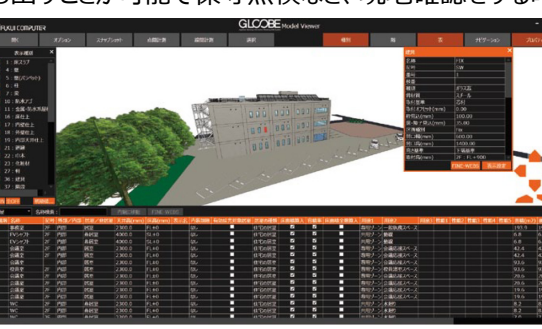

#### CEDXM(シーデクセマ)読み込み

プレカットCADで作成した木造構造図を、CEDXM形 式にて読み込み可能に。意匠設計図と統合し、現場 監理用データとして将来にわたって活用できます。

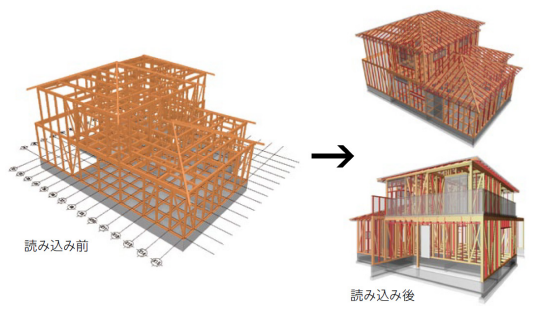

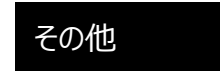

等時間日影の改良と精度のアップ、IFC 読込の拡張による連携強化、パノラマ出力など、他にも数多くの項目で機能アップしています。

#### ユニット

モデル内で繰り返し配置される要素をまとめてモジュー ル化。モデル内部で参照するデータのため、データ量 を抑えることができ、管理が容易です。ユニット配置後 にユニットデータを変更することで、配置済みの全ての データに反映され、数量や面積なども把握できるため、 設計効率の向上につながります。

## 4Dシミュレーション

施工シミュレーションの応用として、各部材に作業区 分、日付情報を付加して、進捗に応じた部材表示 を可能にします。設計内容の説明や、作業工程の 確認に利用できます。

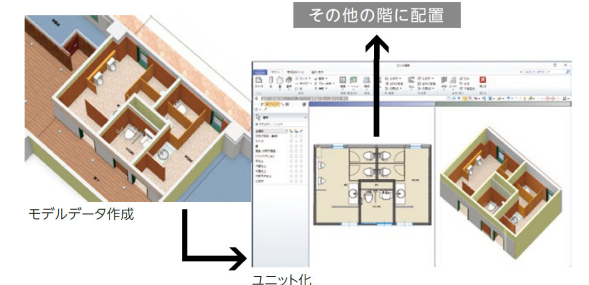

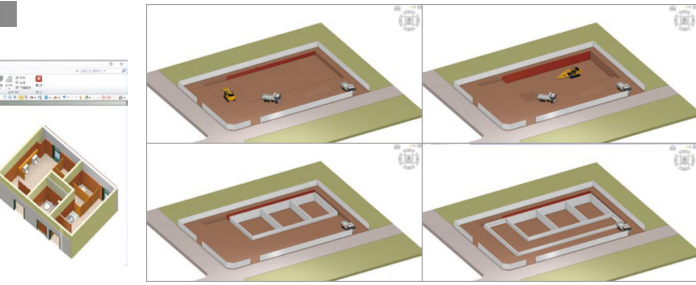

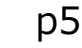

## ● 2017年9月20日(水) 10:00より、GLOOBE VR 最新版プログラムの提供が始まります。 最新版プログラムをダウンロードしてご利用ください!

GLCOBE R ver.2 最新版プログラムへの更新手順

## 最新版への更新は、「FCコンシェルジュ」から行えます!

デスクトップ上のアイコンかタスクバー 「プログラム更新」ページ、 画面の案内に沿って最新版に更新してください。 2 3 内のアイコンをクリックし、FCコンシェ 「最新版プログラムダウンロード」の ※詳細な手順については、プログラムダウンロードページの「▼はじめにお読みください」をご覧ください。 「ビル」ボタンをクリックします。 ルジュを開きます。 × FCコンシェルジュ FCコンシェルジュ FCコンシェルジュ ניבוובער אין ログラム 東新 ネット間目 ライセンス 体験版 ショッピング その他の サービス ご契約情報 15:15 ● FCコンシェルジュヘルフ 2016/06/14 最新版へのアップグレード 最新版へのアップグレード:プログラムダウンロード FCコンシェルジュ GLCOBE **VIR** GLCOBE ↓ プログラム 更新メニュー J-BIM 施工図CAD 《 ブロテクト選択画面に 厚る ダウンロードすろブログラムを選択 FCコンシェルジュをご利用でない方は リフトトリダウンロードを行ってください。 上記製品をご利用のお客様は、下記ボタンから ダウンロードに進んでください。 上記製品をご利用のお客補は、プロテクトの種類を選択してダウンロードに進んでください 最新版プログラムのダウンロード GLOOBE VR Ver.2 GLOOBE VR Ver.2 毎月更新している「更新(修正)プログラム」とは異なり及すのでご注意くださ、 こちらよりダウンロードしてご登録ください。 最新版プログラム及び最新版システムのダウンロードはこちらから. 🔻 はじめにお読みください 🗲 4 本サービスは、FCメンバーシップ 安心パック または プ 最新版は こちらをクリック メディアイメージを保存してインストール(約280MB M USBタイプのプロテクト をご利用のお客様 ネット図証フロテクト をご利用のお客様 ご契約の方専用のサービスとなります。 「Cコンシェルシュでは、 単行りボートコンアンタウを用プログラムの使用、ネットのはつイセンスの単常など CANNEL CONTRACT - ドラムの使用を行っています。 ※保守契約期間内に最新版をダウンロードして頂きますようお FC ×7/1-7/7 ※フーキュリーフレンドリーサービスも対象となります LAN型 🥥 LAN型 - 建築 ビル 土木 しらちタイプのプロテクト ネット初度フロテクト をご利用のお煎 ARCHITREND ZERO ARCHITREND リフォームエディション ARCHITREND Modelic 宅地分類シミュレーション ARCHITREND VR EX-TREND武蔵 TREND-POINT TREND-CORE TREND-CORE VR iLOOBE -BIM施工図CAD iLOOBE VR REND-FIELD リンフトウェア使用許諾契約日

●ご利用には、インターネット回線への接続が必要になります。お客様の通信環境によっては、ダウンロードにお時間を要する場合もございます。

- ●インストール作業をする前に、必ずデータのバックアップを行ってください。
- ●開発中につき、画像など一部実際のものと記載が異なる場合がございます。ご了承ください。

### 福井コンピュータアーキテクト株式会社 [201799

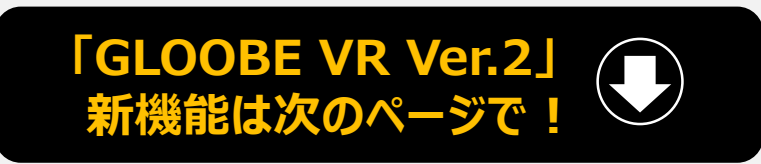

※GLOOBE VRをご契約のお客様が対象です。

## バーチャル空間体感システム GLOOBE R ver.2 新機能のご紹介

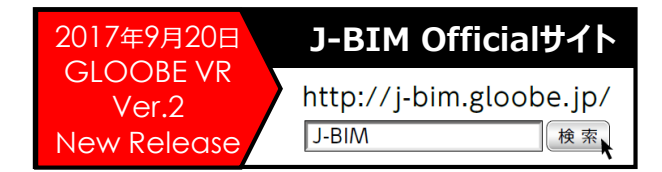

画面上では再現不可能だった「空間 | 把握をVRで!

## 多彩なアクションが可能になった「GLOOBE VR Ver.2」

プロジェクトのどの段階でもすぐにVRで確認が行え、 打ち合わせから発注者へのプレゼンなど、次元の高い活用が可能に!

## 高さの感覚

空間のリアルさを追求。屋上や仮設 VRならではのアニメーション機能を 足場の上にいる時の「高いところに 搭載。窓やドアを開け閉めしたり、ク いる川高さが怖い」などの感覚が体レーンなどの工事車両の可動範囲 感できます。工事の安全教育などにで操作したり、現実さながらの も活用できます。

## 動作シミュレーション

### 形状の把握

バイブレーションで形状把握 が可能です。 両手に持つコントローラーが 形状どおりに振動します。 シミュレーションができます。

## 時間の表現

朝・昼・夜の場面を切り替えることで時間を表現可 能。日中の採光や夜景なども写真を元に再現可能 となりました。(時間ごとの写真が必要になります)

## 素材の入れ替え

あらかじめ提案したい素材を決めておくことでVR空間の中 で素材変更が可能。その場で簡易なカラーシミュレーション を行うことで効率よくイメージの共有ができます。

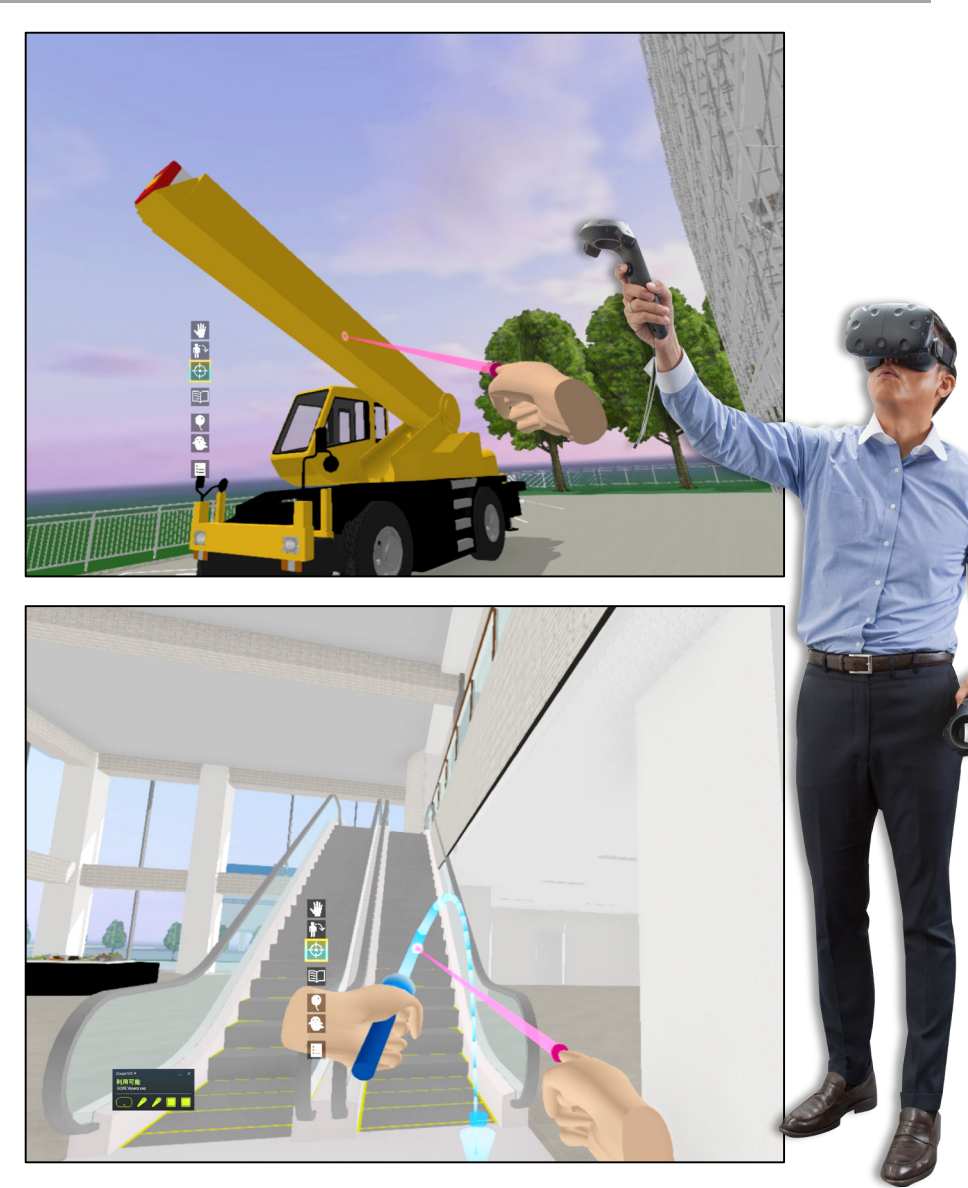